# Ćwiczenie 2

Celem ćwiczenia jest integracja książki kontaktów systemu Android z portalem społecznościowym LinkedIn. Opracowana aplikacja pozwoli na zautomatyzowanie wyszukiwania profili osób z książki adresowej na portalu <u>http://linkedin.com</u>

## Zadanie 1:

Do wykonania ćwiczenia niezbędne będzie posiadanie konta na portalu <u>http://linkedin.com</u>. W zadaniu 1 proszę o utworzenie konta na portalu przez osoby nie posiadające swoich kont na LinkdedIn.

## Zadanie 2:

Celem zadania jest wyświetlenie listy kontaktów za pomocą wbudowanej aplikacji i wybranie jednego z kontaktów w celu odczytania imienia i nazwiska. Do wyświetlenia listy kontaktów należy wykorzystać tablicę Contacts do której odwołujemy się za pomocą mechanizmu Intent. Mechanizm Intent składa się z akcji oraz typu. W naszym przypadku akcją będzie Intent.ACTION\_PICK, co oznacza wybranie zaznaczonej danej z listy danych, a typem będzie

ContactsContract.Contacts.CONTENT\_TYPE co oznacza właściwy typ MIME dla adresu URI CONTENT\_URI dla katalogu kontaktów. Skonfigurowany Intent należy przesłać do systemowej aplikacji kontakty za pomocą metody startActivityForResult klasy Activity. Imię i nazwisko zaznaczonego kontaktu należy odczytać w metodzie onActivityResult klasy Activity wołającej opisany Intent.

Przy wykonaniu zadania proszę wykorzystać tutorial "How to call Android contacts list": <u>http://stackoverflow.com/questions/866769/how-to-call-android-contacts-list</u>

Zagadnienia związane z wiadomościami Intents oraz pracą z bazą kontaktów opisane są na stronach:

- Opis klasy Intent: <u>http://developer.android.com/reference/android/content/Intent.html</u>
- Intents and Intent Filters: <u>http://developer.android.com/guide/topics/intents-filters.html</u>
- Opis klasy ContactsContract.Contacts: <u>http://developer.android.com/reference/android/provider/ContactsContract.Contacts.html</u>
- Przykład wykorzystania klasy ContactsContract: <u>http://developer.android.com/resources/samples/ContactManager/src/com/example/android/</u> <u>contactmanager/ContactManager.html</u>
- Tutorial Working With Android Contacts: <u>http://www.higherpass.com/Android/Tutorials/Working-With-Android-Contacts/</u>

#### Zadanie 3:

Celem Zadania 3 jest właściwa integracja aplikacji pozwalającej wybrać kontakt z listy kontaktów (Zadanie 2) z portalem LinkedIn (Zadanie 1). Po otrzymaniu danych o wybranym kontakcie (imię i nazwisko, które powinno być wynikiem działania aplikacji z Zadania 2) należy utworzyć adres URL pozwalający na wyszukanie wskazanej osoby w portalu LinkedIn. Adres ten ma następujący schemat:

<u>http://www.linkedin.com/commonSearch?type=people&keywords=**imię**+**nazwisko** (plus '+' jest łącznikiem w tym wypadku i musi wystąpić).</u>

Otrzymany adres powinien być przekazany do do przeglądarki WWW za pomocą wiadomości Intent. Podobnie jak w Zadaniu 2 w celu wywołania właściwej aplikacji (w tym wypadku przeglądarki WWW) należy wywołać wiadomość Intent z właściwą akcją i typem. W naszym przypadku akcją będzie Intent.ACTION\_VIEW, a typem adres URI utworzony z opisanego powyżej adresu URL.

Przykład otwarcia strony WWW w przeglądarce za pomocą wiadomości Intent znajduje się pod adresem: <u>http://www.tutorialforandroid.com/2009/04/open-urlwebsite-from-android.html</u>

#### Wygląd aplikacji

Poniżej znajdują się screenshoty działającej aplikacji w poszczególnych krokach:

Ekran główny (startowy) aplikacji:

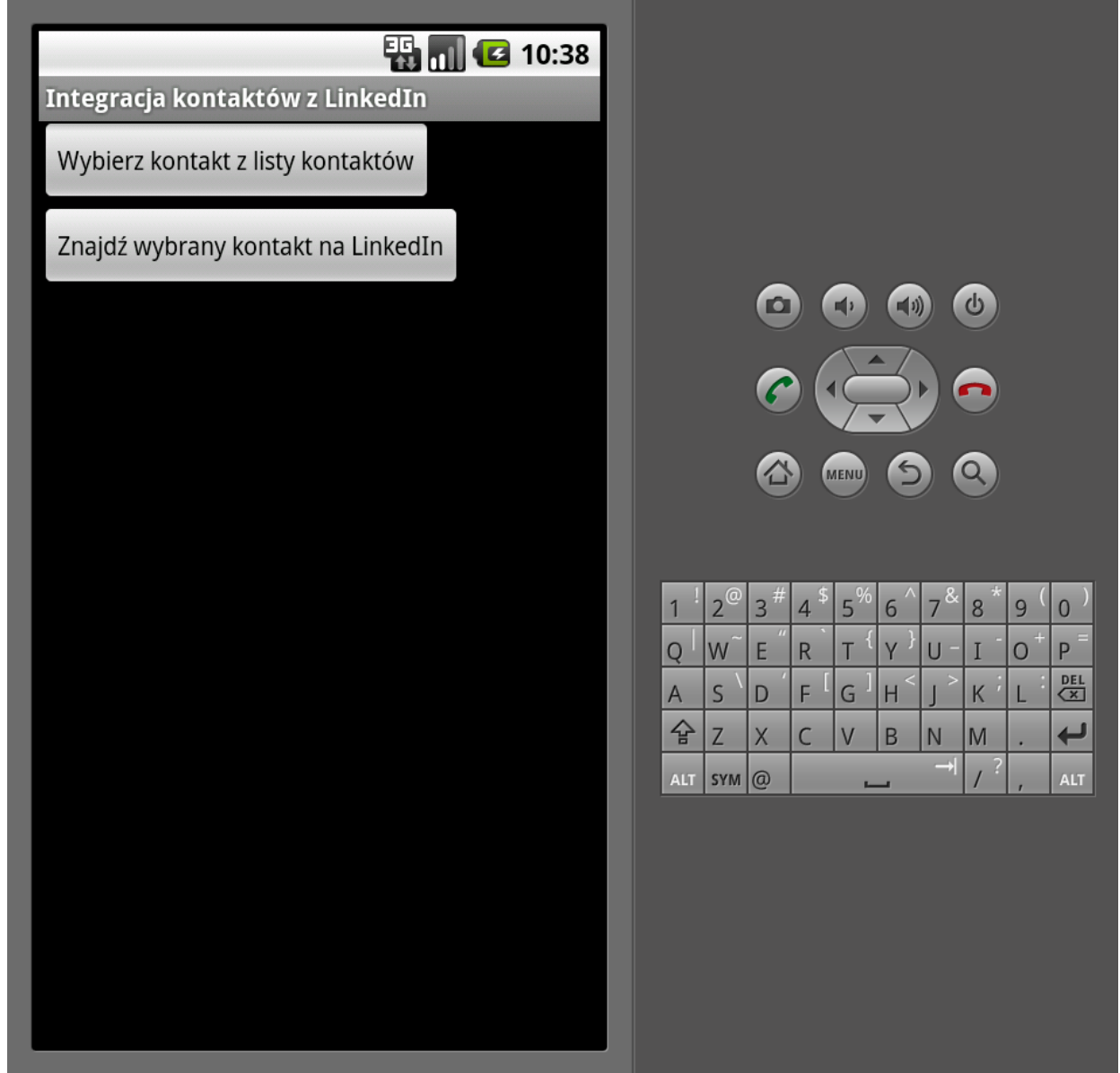

Wyświetlenie listy kontaktów (Zadanie 2) oraz wybranie jednego z nich:

| 🔢 📶 💶 10:41        |                                                       |
|--------------------|-------------------------------------------------------|
| Kontakty           |                                                       |
| А                  |                                                       |
| Aaabbb Fishki      |                                                       |
| В                  |                                                       |
| Bartlomiej Swiercz |                                                       |
| Y                  |                                                       |
| yuyyyyy            | $ \begin{array}{cccccccccccccccccccccccccccccccccccc$ |

Wyświetlenie wybranego z listy kontaktów kontaktu (pomocne przy testowaniu):

| Integracia kontaktów z LinkedIn    |     |                |     |      |                |   |
|------------------------------------|-----|----------------|-----|------|----------------|---|
| Wybierz kontakt z listy kontaktów  |     |                |     |      |                |   |
| Znajdź wybrany kontakt na LinkedIn |     |                |     |      |                |   |
| Bartlomiej Swiercz                 |     |                | 6   |      | P              | Ç |
|                                    |     |                | 6   |      | 2              |   |
|                                    |     |                |     |      |                |   |
|                                    |     |                |     |      | MENU           |   |
|                                    |     |                |     |      |                |   |
|                                    | 1   | 2 <sup>@</sup> | 3#  | 4 \$ | 5 <sup>%</sup> | 6 |
|                                    | Q   | w~             | Е ″ | R    | Т {            | Υ |
|                                    | А   | s`             | D   | F    | G ]            | Н |
|                                    | 숲   | Z              | Х   | С    | V              | В |
|                                    | ALT | SYM            | @   |      | -              | _ |
|                                    |     |                |     |      |                |   |

**L**1))

5)

C

-

Q

7 & 8

U -

< ا

N M

→ /

Ι

9 ( 0 )

O<sup>+</sup>P

K L

DEL

Ļ

Wyświetlenie wybranego kontaktu na portalu LinkedIn:

|                                                                                                    |                                                                                                    |                                                                                                    | 3 10:45                             |                                                                                                    |
|----------------------------------------------------------------------------------------------------|----------------------------------------------------------------------------------------------------|----------------------------------------------------------------------------------------------------|-------------------------------------|----------------------------------------------------------------------------------------------------|
| Text Account lighter     Weaken, Bertioning Switter:     Pind People     Advanced People     Advanced People     A                                                                                                    | 🗔 htt                                                                                                    | tp://www.linkedin.c                                                                                                    |                                     |                                                                                                    |
| With the standing building is building in the standing building is building in the standing building is building in the standing building is building is b | Einic Account: Usgrade Linked n   Home Profile Find People Advanced People                                                                                                    | Wikarna Rantaruty Suraru - Med Canne<br>lile Contacts Groups jobs Inhox More Paugin -<br>lie Search Reference Search Saved Searches                                                                                                    | ations - Settings - Help - Sign Out |                                                                                                    |
| Implementation (f)         Implementation (f)                                                                                                    | Search     Search     Search | Extended and endowed in the second second se | R                                   | Image: syme and syme and sym |

**Uwaga**: Podstawowe informacje na temat poszczególnych komponentów systemu Android można znaleźć na stronie: <u>http://developer.android.com/guide/index.html</u> a dokładny opis API platformy Android znajduje się na stronie: <u>http://developer.android.com/reference/packages.html</u>